# (五) 整合畫面

# 8888:致富快餐

|   | CE DE DE DE DE DE DE DE DE DE DE DE DE DE |                            |                                                    |                                                                                                    |  |  |  |  |  |  |  |  |
|---|-------------------------------------------|----------------------------|----------------------------------------------------|----------------------------------------------------------------------------------------------------|--|--|--|--|--|--|--|--|
| 0 |                                           |                            |                                                    |                                                                                                    |  |  |  |  |  |  |  |  |
|   |                                           |                            | () 自己投設定 単位設定                                      |                                                                                                    |  |  |  |  |  |  |  |  |
|   | 0050 (計算50<br>2090 小田中                    | 61.80 61.95<br>18.25 13.30 | 61.00 A 0.45 1,022 6,499<br>12.30 A 0.20 13 18,662 | 22 副連 御設 商品/七郎 商品 (                                                                                                    |  |  |  |  |  |  |  |  |
|   | 2030 台供電<br>2003 建電                       | 60.50 60.60<br>19.30 19.35 | 60.60 A 0.60 47 46,779<br>19.30 A 0.15 16 27,782   | 4 0537210 73006400L7 관련함 6400 C 12 0577210 73006400L7 관련함 6400 C 12 0577210 73006400L7 관련함 8400 C 12 0                                                                                                    |  |  |  |  |  |  |  |  |
| 2 | C (55.30)<br>新聞 教堂 (3) 東海                 |                            |                                                    | MC22[+++6]<br>MC22[+++6]<br>MC22[+++6]<br>MC23[+++6]<br>MC23[+++6]<br>MC23[+++6]<br>MC23[+++6]<br>MC23[+++6]<br>MC23[+++6]<br>MC22[+++6]<br>MC22[++6]<br>MC22[++6]<br>MC22[++6]<br>MC2 |  |  |  |  |  |  |  |  |
| • | 1301 - Maine (1985                        | NUT B                      | · · · · · · · · · · · · · · · · · · ·              |                                                                                                    |  |  |  |  |  |  |  |  |
| U |                                           |                            | 王章 60 均置 47.42 5<br>注意 27,001 金旗 13.15 億 5         | R 47.05                                                                                                    |  |  |  |  |  |  |  |  |
|   | 45.00                                     |                            | #5金 15.952 読む 1.64 編<br>用金 51 安全 35 4              | B-8 47.05<br>B-8 46.30 8,400.00 8,400.00                                                                                                    |  |  |  |  |  |  |  |  |
|   | 2,000 -                                   |                            | 47.05 51 47.3<br>47.00 182 47.3                    | 0 35 000,000 002±                                                                                                    |  |  |  |  |  |  |  |  |
|   | 09:01:00 11                               | 12 13:31:00                | 46.90 112 47.4<br>46.90 112 47.4<br>46.90 67 47.4  |                                                                                                    |  |  |  |  |  |  |  |  |

# 【如何進入此畫面】

- 1. 主工具列的視窗搜尋器直接輸入【8888】。
- 2. 點擊主選單【整合畫面】⇒【8888致富快餐】。

#### 【畫面説明】

- 1. 可切換不同頁籤, 觀看證期權等綜合報價。 2. 快速下單區。
- 3. 個股(期權)量價走勢圖。 4. 主動回報及類股即時行情。
- 5. 大盤及家數資訊。 6. 類股走勢、股票庫存、期權未平倉、權益數等現況。

#### 【操作説明】

- 1. 可點選畫面左上方的頁籤切換各個商品的即時報價。
- 滑鼠點擊一次畫面上的股票(期權)名稱或價格,則會立即將股票(期權)代碼及價格帶 進中間快速下單區,方便立即下單。並會連動畫面左下方的股票(期權)量價走勢圖。
- 所有委託、成交、未成交的交易均會在右上方的主動回報區主動式回報,並可以利用該區的 刪單 改量 更新 的按鈕來進行委託的刪單改量,或重新更新回報資料,

並可以利用 現貨 期權 成文 全部 的按鈕來切換欲顯示的商品類別回報。

- 4. 在主動回報區下方為上市上櫃即時大盤指數、成交金額,或按下 家數 來切換顯示為 漲跌停、漲、跌、平盤的家數。
- 5.可點選畫面右下方的頁籤來切換顯示類股走勢、股票庫存狀況、期權未平倉狀況及 目前權益數狀況,點選庫存或未平倉商品可帶入快速下單列快速下單。

109

# 8890:昨日收盤資料

| And a second second sec |       |       |                       |       |             |        |           |                |       |  |  |
|----------------------------------------------------------------------------------------------------|-------|-------|-----------------------|-------|-------------|--------|-----------|----------------|-------|--|--|
| 和別 上市                                                                                                    | ▼ 翔股  | 001   | <ul> <li>第</li> </ul> | 加離    |             | 全部     | -         | 自灌胶設定          | 更新    |  |  |
| 名稱                                                                                                    | 百进行   | 實出的實  | NR.SCO                | 28.8天 | 原量          | 總量     | 開盤信       | 委員量            | 委費量   |  |  |
| 高和                                                                                                    | 10.15 | 10.25 | 10.25                 | 0.25  | 29          | 63     | 10.00     | 8              | 4     |  |  |
| 台灣50                                                                                                    | 61.80 | 61.95 | 61.80 4               | 0.45  | 1022        | 6,478  | 61.85     | 52             | 20    |  |  |
| 4=100                                                                                                    | 34.30 | 34.31 | 34.30 4               | 0.55  | 4           | 317    | 34.20     | 8              | 10    |  |  |
| A FOIT                                                                                                    | 41.37 | 41.60 | 41.60 4               | 0.30  | 2           | 33     | 41.30     | 1              | 51    |  |  |
| 寶電子                                                                                                    | 27.33 | 27.36 | 27.38                 | 0.25  | 15          | 258    | 27.75     | 3              | 35    |  |  |
| 210050                                                                                                    | 24.23 | 21.21 | 24.24                 | 0.31  | 1           | 244    | 24.00     | 11             | 3     |  |  |
| PT SEAR                                                                                                    | 10.40 | 13.44 | 13.44                 | 0.10  | 1           | 681    | 13.31     | 17             | 7     |  |  |
| A FORI                                                                                                    | 10.92 | 10.95 | 10.90                 | 0.05  | 75          | 134    | 11.20     | 2              | 50    |  |  |
| (COON                                                                                                    | 前本学会  | la.   | 6.00                  |       | 1.93        |        | 300       |                |       |  |  |
| 11100 1711-11                                                                                                    |       |       |                       | -     | Ma          | 5      | 13.10 8   | <b>新型头 4</b> 種 | 1.529 |  |  |
|                                                                                                    |       |       |                       |       | III.S       | E 13   | 411/00    | 12 24 WUR      | 12.2  |  |  |
|                                                                                                    | mino  |       |                       | -     | 100         | 18 6/0 | -         | 2.45.10 1014   | 13.3  |  |  |
|                                                                                                    |       |       |                       |       | RY S        | 9,081  | ないまた      | 2.04 -         | 13.3  |  |  |
|                                                                                                    |       |       |                       |       | 22          | 1 22   | 實業        | 1,156 最佳       | 13.10 |  |  |
|                                                                                                    |       |       |                       |       |             |        |           | The Last       |       |  |  |
|                                                                                                    |       |       |                       |       | <b>1</b> 14 |        |           | ALC: NO        |       |  |  |
|                                                                                                    |       |       | _                     |       | <b>3</b>    | 13.25  | 22        | 13.30          | 1,15  |  |  |
|                                                                                                    |       |       |                       |       | <b>T</b>    | 13.25  | 22<br>479 | 13.30          | 1,15  |  |  |

### 【如何進入此畫面】

- 1. 主工具列的視窗搜尋器直接輸入【8890】。
- 2. 點擊主選單【整合畫面】 ⇒【8890昨日收盤資料】。

# 【畫面説明】

- 1. 可查詢前一交易日收盤資料。
- 2. 自選股、股票、期貨、選擇權、類股等文數字報價區。
- 3. 股票、期權量價走勢圖及明細、上下五檔、分時價量表。

#### 【操作説明】

- 1. 「類別」為下拉式視窗選單,可切換顯示上市與上櫃。
- 2. [ ]可上下頁切換顯示。
- 5.「類股」為下拉式視窗選單,可切換顯示各類股,點擊 前 可設定類股報價的自動 播報顯示方式,您可選擇 全部/歷史紀錄2種方式播報類股報價,並可點擊「自動輪 播」來設定自動播報的更新時間。
- 4. 右上方之「自選股設定」的詳細操作説明請參考使用手冊説明。
- 5. 滑鼠點擊一次上方所指定之股票(期權)名稱,則會立即連動下方的「股票(期權)量價 走勢圖」視窗。
- 6. 資料更新時間為每日凌晨一點。